## Instrukcja umieszczenia nagrania w folderze online

- 1. Po kliknięciu w <u>LINK</u> otworzy się okno przeglądarki i może zaistnieć konieczność zalogowania się. Wówczas należy podać login i hasło otrzymane w załączniku (<u>imie.nazwisko@zsm.org.pl</u>)
- 2. Po zalogowaniu widoczny będzie indywidualny folder; należy go otworzyć klikając w nazwę:

| SharePoint                   |              |               |                               |               |                 |
|------------------------------|--------------|---------------|-------------------------------|---------------|-----------------|
| RO Rekrutad<br>Grupa prywatn | cja OSM      |               |                               |               |                 |
| 𝒫 Wyszukaj                   | 🖻 Udostępnij | 👁 Kopiuj link | 🕫 Eksportuj do programu Excel | 🌣 PowerApps 🗸 | 🕫 Automatyzuj 🗸 |
| Dokumenty > Rekru            | tacja-OSM    |               |                               |               |                 |
| 🗋 Nazwa 🗸                    |              |               |                               |               |                 |
| 📄 Kowalski Ada               | im           |               |                               |               |                 |

3. Po otwarciu folderu, należy przekazać plik klikając ikonę PRZEKAŻ (1) PLIKI (2):

| SharePoint                  |                                                                            |   |
|-----------------------------|----------------------------------------------------------------------------|---|
| RO Rekruta<br>Grupa prywate | acja OSM                                                                   |   |
| , OWyszukaj                 | + Nowy 🔨 🕈 Przekaż 💛 🖻 Udostępnij 👁 Kopiuj link 🗔 Synchronizacja 🛓 Pobierz | 8 |
| Dokumenty > Rekr            | utacja-OSM Folder                                                          |   |
| 🗋 🛛 Nazwa 🗸                 | Zmodyfikowane V Zmodyfikowane prz V                                        |   |

4. Z prawej strony ekranu widoczny będzie komunikat:

🕻 🕽 Przekazywanie 1 elementu 🚍 Wszystkie dokumenty

5. Plik jest dodany pomyślnie dopiero wtedy, gdy pojawi się komunikat:

|                         |                | ~ |
|-------------------------|----------------|---|
| Dokument "<br>dostępny. | " jest teraz   | X |
|                         | Powiadom zespó | ł |

6. Dopiero teraz można zamknąć okno przeglądarki